## Delete a Miscellaneous Appointment

Last Modified on 01/11/2023 3:35 pm EST

A Miscellaneous Appointment may be deleted if necessary. If you have created a Group Appointment, you may delete the Miscellaneous Appointment for all Technicians in the group or only selected Technicians may be deleted from the Group Appointment.

From the Schedule Board, click once on the Miscellaneous Appointment to be Deleted, then press the Delete key on your keyboard.

The Appointment form will be displayed.

If the Miscellaneous Appointment is a Group Appointment and you want to delete the appointment for all Technicians within the Group, click on the Delete button at the bottom of the form. The Appointment Delete message box will be displayed confirming you want to delete the entire Group Appointment; make certain this is what you want to do - once deleted, this cannot be un-done. If you are certain you want to delete the Group Appointment, click Yes to accept and delete.

If you want to delete the appointment for just selected Technicians in the Group Appointment, un-check the box to the left of each name where you do not want to delete the appointment, then click on the Save button at the bottom of the form.

If the Miscellaneous Appointment is for one Technician only, you will immediately see the Appointment Delete confirmation message box. If you are certain you want to delete this appointment, click the Yes button to accept and delete.

0 0